## (For Mac Users)

## Microsoft Remote Desktop Application

# for EDU's Azure Virtual Desktops Installation Instruction

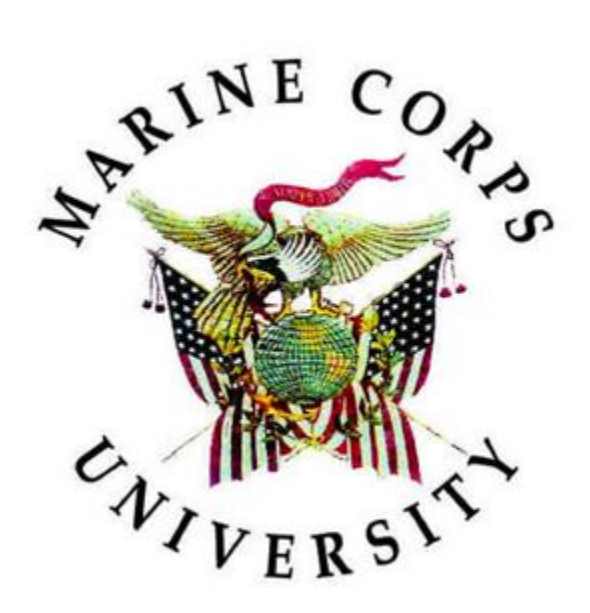

Information Technology & Education Technology

30 OCT 2023

### **Document Change History**

The following table is a record of changes to this document. Version numbers are in X.X format. The numeral to the left of the decimal point indicates a major revision, and the numeral to the right indicates a minor revision.

Major Revision: intent or process changed to such an extent that previous version is obsolete. Alternatively: 20 minor revisions are treated as a major revision (e.g., 1.18, 1.19, then 2.0).

| Version | Date     | Author / Editor    | Document Owner | Change Description                             |
|---------|----------|--------------------|----------------|------------------------------------------------|
| 1.0     | 20231026 | Rafe Croce         | Kelvin Freeman | Initial Draft                                  |
| 1.1     | 20231030 | Gary<br>Montgomery | Kelvin Freeman | Put into Template.<br>Technical Writer Review. |
|         |          |                    |                |                                                |

### Table of Contents

| 1.    | INTRODUCTION                                     | 1 |
|-------|--------------------------------------------------|---|
| 2.    | PREREQUISITES                                    | 1 |
| 3.    | INSTALLATION                                     | 4 |
| APPEN | DIX A REFERENCESA-                               | 1 |
| APPEN | DIX B ACRONYMS, ABBREVIATIONS, AND DEFINITIONSB- | 1 |

#### 1. INTRODUCTION

This document is for Mac users. It provides step-by-step instructions and illustrations for downloading the Microsoft Remote Desktop application and, if necessary, troubleshooting installation.

#### 2. PREREQUISITES

a. Ensure that you have all necessary DoD certificates installed on your Mac. To check, select the **search icon** (top-right corner of screen), and search for "Keychain Access."

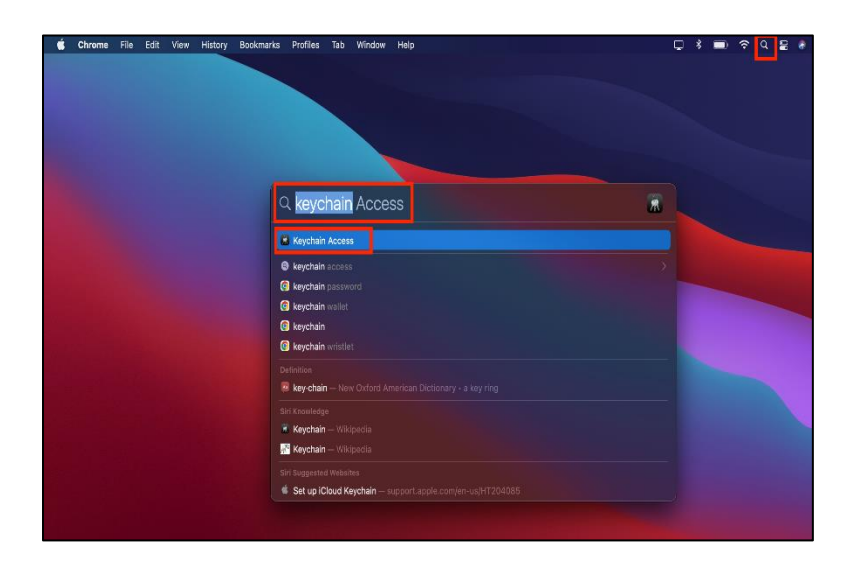

b. Once Keychain Access opens, select login. Then, select the Certificates tab.

| •••               | Keychain Access                                                          |             |                                  |    |
|-------------------|--------------------------------------------------------------------------|-------------|----------------------------------|----|
| Default Keychains | All Items Passwords Secure Notes My Certificates Keys Certificates       |             |                                  |    |
| 🗗 login           |                                                                          |             |                                  |    |
| 🗗 Local Items     | Confinite<br>Intermediate certificate authority                          |             |                                  |    |
|                   | Expires: wednesday, January 20, 2027 at 9:56-37 AM Eastern Standard Time |             |                                  |    |
| 0.0000            |                                                                          |             |                                  |    |
| Joystein          |                                                                          |             |                                  |    |
| System Roots      | Name                                                                     | ~ Kind      | Expires Keycha                   | in |
|                   | DOD DERILITY CA-1                                                        | certificate | Jan 20, 2027 at 9:55:37 login    |    |
|                   | 📴 DOD EMAIL CA-59                                                        | certificate | Apr 2, 2025 at 9:37:25 AM login  |    |
|                   | DOD EMAIL CA-62                                                          | certificate | Jun 9, 2027 at 9:51:38 AM login  |    |
|                   | DOD EMAIL CA-63                                                          | certificate | Jun 2, 2027 at 10:02:21 AM login |    |
|                   | DOD EMAIL CA-64                                                          | certificate | Jun 2, 2027 at 10:05:19 AM login |    |
|                   | DOD EMAIL CA-65                                                          | certificate | Jun 9, 2027 at 9:55:26 AM login  |    |
|                   | DOD EMAIL CA-70                                                          | certificate | May 15, 2029 at 11:51:56 login   |    |
|                   | DOD EMAIL CA-71                                                          | certificate | Dec 6, 2028 at 12:10:24 login    |    |
|                   | DOD EMAIL CA-72                                                          | certificate | May 15, 2029 at 11:54:35 login   |    |
|                   | DOD EMAIL CA-73                                                          | certificate | May 15, 2029 at 11:58:04 login   |    |
|                   | DOD ID CA-59                                                             | certificate | Apr 2, 2025 at 9:38:32 AM login  |    |
|                   | DOD ID CA-62                                                             | certificate | Jun 2, 2027 at 10:07:31 AM login |    |
|                   | DOD ID CA-63                                                             | certificate | Apr 7, 2027 at 9:55:54 AM login  |    |
|                   | DOD ID CA-64                                                             | certificate | Jun 2, 2027 at 10:09:37 login    |    |
|                   | DOD ID CA-65                                                             | certificate | Jun 2, 2027 at 10:11:23 AM login |    |
|                   | DOD ID CA-70                                                             | certificate | May 15, 2029 at 12:00:08 login   |    |
|                   | DOD ID CA-71                                                             | certificate | Dec 6, 2028 at 12:12:15 PM login |    |
|                   | DOD ID CA-72                                                             | certificate | May 15, 2029 at 12:02:26 login   |    |
|                   | DOD ID CA-73                                                             | certificate | May 15, 2029 at 12:03:49 login   |    |
|                   | DoD Root CA 3                                                            | certificate | Dec 30, 2029 at 1:46:41 login    |    |
|                   | DoD Root CA 4                                                            | certificate | Jul 25, 2032 at 3:48:23 PM login |    |
|                   | DoD Root CA 5                                                            | certificate | Jun 14, 2041 at 1:17:27 PM login |    |
|                   | DoD Root CA 6                                                            | certificate | Jan 24, 2053 at 11:36:17 login   |    |
|                   | DOD SW CA-60                                                             | certificate | Apr 2, 2025 at 9:34:49 AM login  |    |
|                   | DOD SW CA-61                                                             | certificate | Mar 31, 2025 at 9:41:24 login    |    |
|                   | DOD SW CA-66                                                             | certificate | Jun 9, 2027 at 9:57:18 AM login  |    |
|                   | DOD SW CA-67                                                             | certificate | Jun 9, 2027 at 9:58:25 AM login  |    |
|                   | DOD SW CA-68                                                             | certificate | Jul 19, 2027 at 9:56:48 AM login |    |
|                   | DOD SW CA-69                                                             | certificate | Jul 19, 2027 at 9:59:26 AM login |    |
|                   | DOD SW CA-74                                                             | certificate | May 15, 2029 at 12:05:29 login   |    |
|                   | DOD SW CA-/6                                                             | certificate | Dec 6, 2028 at 12:13:49 login    |    |
|                   | DOD SW CA-76                                                             | certificate | May 14, 2029 at 11:44:56 login   |    |
|                   | DOD SW CA-77                                                             | certificate | May 14, 2029 at 11:48:18 login   |    |
|                   |                                                                          |             |                                  |    |
|                   |                                                                          |             |                                  |    |

You need to make sure that your Mac is reading your comman access card (CAC)/Smart card. Select the **Apple icon**, and then select **About this Mac**.

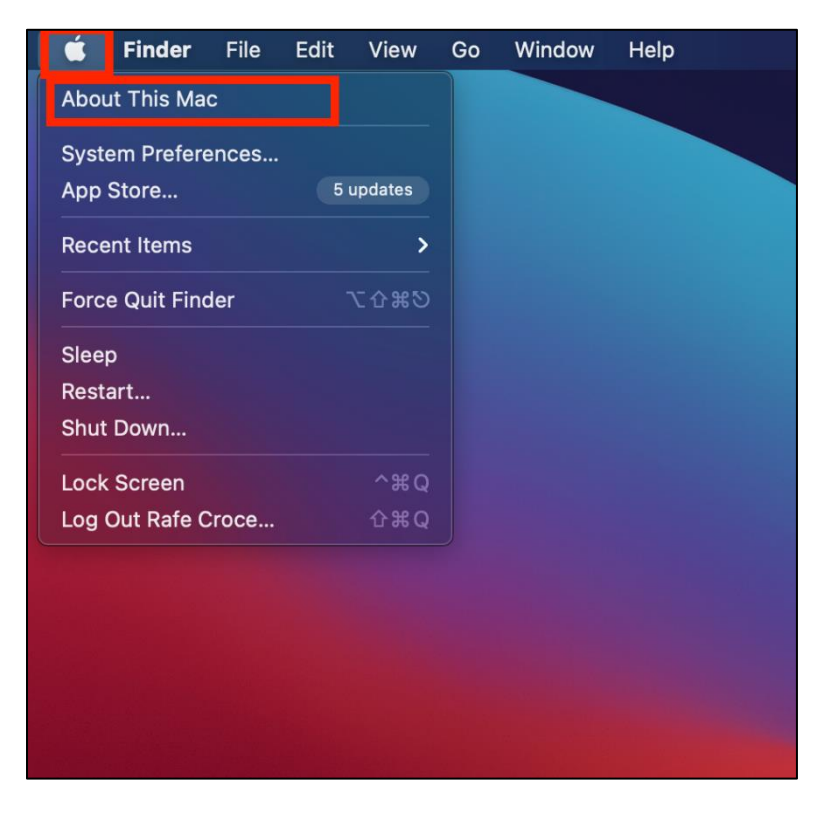

c. A new window will appear. Select System Report.

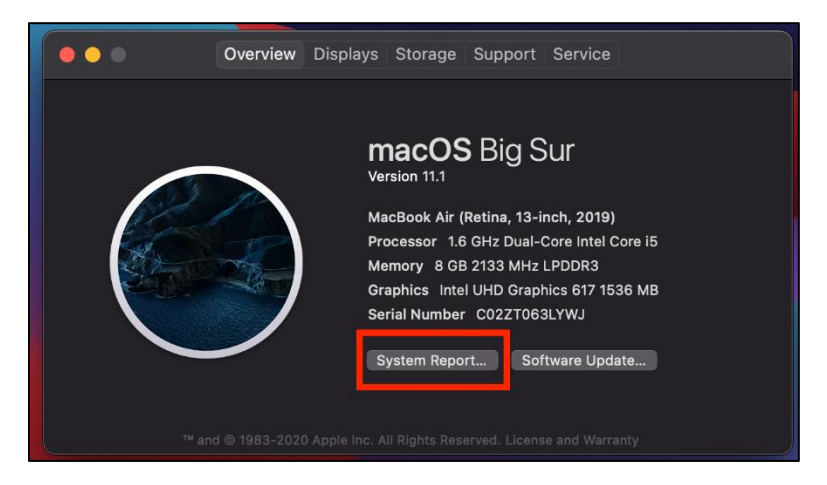

d. A new window will appear. On the left side, navigate to Software. Expand the Software tree, and then select SmartCards. If your Mac is reading your CAC/Smart card, your screen should look like the screenshot below. If your Mac is NOT reading your CAC/Smart card, the com.apple.pivtoken: field will be empty.

|                                               | MacBook Air                                                                                                    |  |  |
|-----------------------------------------------|----------------------------------------------------------------------------------------------------|--|--|
| <ul> <li>Hardware</li> <li>ATA</li> </ul>     | Readers:                                                                                                    |  |  |
| Apple Pay                                     | #01: Alcor Micro AU9680 (ATR:[length = 16, bytes = 0x3b/918000000534345372003002046])                                                                                                    |  |  |
| Bluetooth                                     | Reader Drivers:                                                                                                    |  |  |
| Camera<br>Card Reader                         | #01- orp.debia.alioth.pcscilite.smartcardccid-1.4.37 //usr/libeveciSmartCardSarvices/ifrid=ccid bundie)                                                                                                    |  |  |
| Controller                                    |                                                                                                    |  |  |
| Diagnostics<br>Disc Burning                   | - SmarrCurr Univers                                                                                                    |  |  |
| Ethernet Cards                                | #01: com.apple.CryptoTokenKit.pirtoken:1.0 (System(Library)Frameworks/CryptoTokenKit.framework/Plugins/pirtoken.appex)                                                                                                    |  |  |
| FireWire                                      | Available SmartCards (keychain):                                                                                                    |  |  |
| Graphics/Displays<br>Memory                   | com.apple.setoken:                                                                                                    |  |  |
| NVMExpress                                    | com.apple.setoken:aks:                                                                                                    |  |  |
| Parallel SCSI                                 | com.apple.pivtoken:4D13FCCE36FF47449C9737DA3764CAB2:                                                                                                    |  |  |
| Power<br>Printers                             | #01: Kind: private RSA 2048-bit, Certificate: (length = 20, bytes = 0x3a807add2b74276dd55d3cf5f456f72fa88e50d), Usage: Sign                                                                                                    |  |  |
| SAS                                           | Valid from: 2023-08-22 00:0:30 +0000 fo: 2025-03-19 23:58-59 +0000, SSL trust: NO, X509 trust: YES                                                                                                    |  |  |
| SATA<br>SPI                                   | BGNICERTIFICATE<br>MIBarCCASPOAN/RADIOLEIMAGGCSaGSIb3DOERC+UJAMF0xCrAJBarVBAYTAVTMPawFaYDVDOKFw9VLIMalEdvienVybm1bn0xDDAKBarVPAxTAGB-RDEMMA-6A1UFC-MDUFLIMBavFaYDVQODFw9ETD0a                                                                                                    |  |  |
| Storage                                       | bill grund og bilden konstruktion og bestanden og bestanden for beneften for en kan bestanden og bestanden og best<br>Nikel for bestanden og bestanden og bestanden og bestanden og bestanden og bestanden og bestanden og bestanden og<br>Nikel for bestanden og bestanden og bestanden og bestanden og bestanden og bestanden og bestanden og bestanden og                                                                                                    |  |  |
| USB                                           |                                                                                                    |  |  |
| <ul> <li>Vetwork</li> <li>Firewall</li> </ul> | hyd Nad Ande Cher Christian Jacobia Obia State State |  |  |
| Locations                                     | 3JBATTYNYNYY 7DRAEJYD TIBOLZENA/YMDANYDETY SAUGYDU UMWY<br>8TTYLOINIADOF HESTRAUGUAUUUT HYMMIamubu Selekti SYM-WAEFECAWEAABOCAVAwggFMMB8GA1UdiwQYMBaAFM3F5uPkJR&XcLagk+K5vkQibirnMDoGA1UdiHwQzMDEwL6AtoCuOKWh0dHA6Ly9jomwu2Giz                                                                                                    |  |  |
| WWAN                                          | YSBIBWWYYSILUIDIYE VAQUINQUFNIJIIYSJIMAAGANUDIWEB<br>WQEAwifoWAMBWYHYSELSENAMASGCWCOSAFAGELKIABBWYHYdEEFgQUO]YHrdK3QnbdYdPPXUVxhqi5Q6waAYikwYBBQUHAQEEXDBaMDYGCCsGAQUFB2AChipodHrwOlBvYSJsLniRpc2eubWisL3NpZ24y                                                                                                    |  |  |
| Software                                      | REDRCUISS.JDQVISZMBJZXMAYTKAYBBQUHAAG9F0hdHA6Ly6Y3YMLInRo2c2LWHBMBGATUGCQQUMBMcAYtKAYBBQUHCQQ2BBMCVYMAHHYDVR0IBBgwFgYKMYBBQUHAAQGCIsGAQQBgloKAwwwD<br>QYMsZImeVAAGLBQAggBEAAdBIBYKEUTAJZZhcLaymDFTUrigEtaKfYKzUggb0DHH665BQVMZZXWMIBHJXMIKBd369bgVfistffLII/                                                                                                    |  |  |
|                                               | 90y78pu3+kmE1xsSUwq+SQLG1PTzm2ML7vsZWr0W3Th0p1vpDl8agBnityh1ugbum3NXxnR83ROWugdWtzr4591pbsSlrTxwztUk4P0A57++wwlggegQNpBkq6LhrtVvTHsxFmHupClXVGWBssqkJM9r6hicr/<br>FoldMk1aL+Kx0UIZXV48Wr5D0hSPTB6ktrFHc3ThuX9HtmERFERGIn40YWUgH=TU4sw+8h10AJ/7R0j8+                                                                                                    |  |  |
| Applications<br>Developer                     | eND CERTIFICATE                                                                                                    |  |  |
| Disabled Software                             | M02: Kind: private R5A 2048-bil, Certificate: (length = 20, bytes = 0.4217d/s1193770b/12970b/12970b/139710b/14991385), Usage: Sign<br>M016 Jowe 700-00-00 2010/0020-03910 2020-0349 02 3056-04000 6215 Linute M0, M260 June 40                                                                                                    |  |  |
| Fonta                                         |                                                                                                    |  |  |
| Frameworks                                    | wiestow centrestowerse in the second second se |  |  |
| Language & Region                             | gsLuggloteingUmHightingWinDawmichwingWinDaweichwingUm2cbayent0109/wjcarszchakobayent0109/wjcarszchakobayent0 |  |  |
| Legacy Software<br>Logs                       | BD1tatIPV++K6n-0Vo/I7AcvirA0YmtDD13m+ngL+W0d4RE1+ngyNBhDUB+zyv2q8839XrQNBtrK3vy9EgV065zscCK1fs3bPADOvicRV6WtDpVuhmdEJ2DSoBNUz3Ar4qLhaQtavOAJ7I+f<br>7951ZaApBFBvicEhrisBi03-3xNAM0555tu06WjWDpVsuzzz3VX5Ng270md5Ff                                                                                                    |  |  |
| Managed Cilent                                | corrictalRkyX3Brt2P2esqAKSw5VEPQLWFSsexXO+hMBedb5COU7vvo4XV3L5TUXrf6Vfg1e2bmR3nRd3rShg1gowZ2kCAkEAAaOCAYgxggGEMB8GA1UdtwQYMBaAFF68wF7biss73Uepch6uy0IZax56MDcGA1U<br>dHvQmXCAk4AaOCUAmb0AHABUgiermu2Cl2VFS3baWv73Js1.0HPREEDOCH7UQU73JaMA40ATUdbvEB/                                                                                                    |  |  |
| Printer Software                              | w0EAuHg0AX89NVH5AEEDA0MAv6CmC05AFlaxBAx5xH0T0VR00B8YEFCP98BT0W2XXthr52stc0Ud0FM0UGCc50AQUF9xEB8Kw12ABggr9gEFB0xwA01aHR0b0v12Vy6C5k3XNhLmbb02stWd<br>u.DPRPEED0FNloy12YwACACC50AQUFE2ABhRbolHw0bb%2b12xC5KAXhLmbbDAWB0HY5BUMB0DAKB0ABbRBbNHEEBWF97c50CCG02AHavF0aseEd                                                                                                    |  |  |
| Profiles<br>Pres Support                      | mhg1fh30l0W<br>+OLXVbbingWk0l8EMTN0Q0NFLTM1RKYtNDc0NC050g43LTM3REz1x2U0Q0FCMANBokshkl0gW0BAQsFAA0CAQEAWVX0lxEpspn8PKesJPsTAu3oYkLRHFbkhCunHoZFPmopatb0d4nQNnXvpEJU8voFWT                                                                                                    |  |  |
| SmartCards                                    | XzwEEXw0Vx+nPVF+xV8R1860X7H3Bw814y1354tjpr01jckC7mvCollkgAlXx+1Hbr2NBUBUTL1Lijt_DFx4y183W0yXNC2KKR10j85423,IF84541947) DN3r0n27+HK5R18K67wNDF0FXV11012130LiealaDR9640H0XPV11092V1111121111101014od101Dx0101001813121X70001813121X700018304100102111121111101014001001001813121X700018313121X70001830401001011111111111111111111111111                                                                                                    |  |  |
| Sync Services                                 | END CERTIFICATE                                                                                                    |  |  |
|                                               | I Rafe's MacBook Air - Software - SmartCards                                                                                                    |  |  |

If your Mac does **NOT** have the **required** prerequisites, seek assistance from the MCU Helpdesk or the link below.

#### **MCU Helpdesk Contact Information**

- Email: MCUHelpdesk@usmcu.edu
- Location: 2044 South Street, Warner Hall, 3<sup>rd</sup> Deck, Room 3178
- Phone Number: (703) 432-4866

MilitaryCAC Mac Install Checklist: https://militarycac.com/macnotes.htm

#### 3. INSTALLATION

a. Use the link below to download the Microsoft Remote Desktop app from the AppStore.

https://apps.apple.com/us/app/microsoft-remote-desktop/id1295203466?mt=12

b. Install the application. Once the application finishes installing, select **Open**.

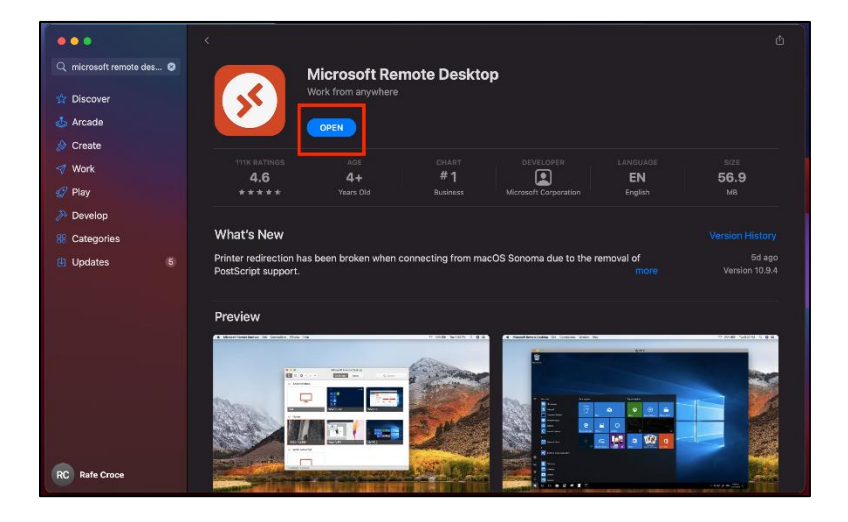

c. When the application opens, select the **+** icon, and then select Add Workspace.

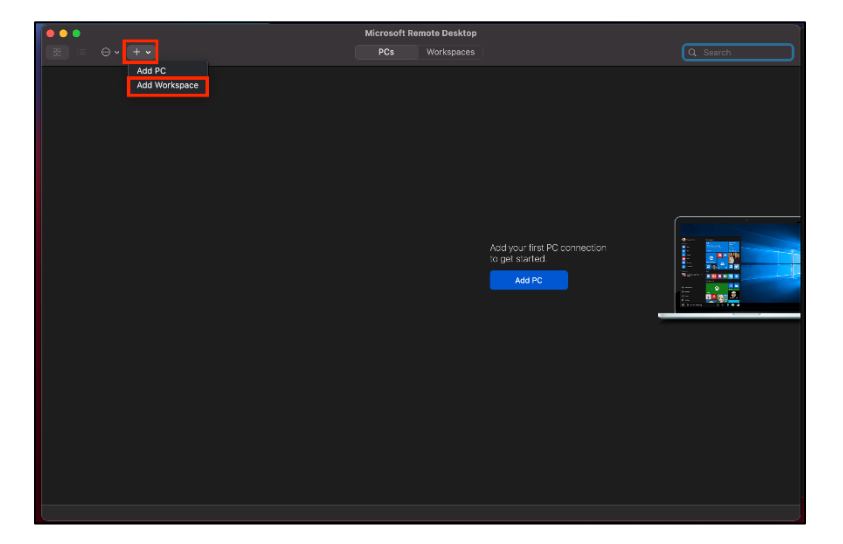

d. A new window will appear. Copy and paste the uniform resource locator (URL) below into the **Add Workspace** window, and then select **Add**.

| URL: | https:/ | /rdweb.wvd | .microsoft.com |
|------|---------|------------|----------------|
|------|---------|------------|----------------|

| Microsoft Remote Desktop                                                                                                    |               |  |
|----------------------------------------------------------------------------------------------------|---------------|--|
|                                                                                                    |               |  |
| Add Workspace         Intps://rdweb.wvd.microsoft.com         A workspace is associated with this URL.         Workspace URL:         Intps://rdweb.wvd.microsoft.com         //red/wrdwebsowry         Links to remote apps, PCs and files will be downloaded and automatically update (I you add the workspace.         Privacy settings for managed resources are preset by your organization.         Learner more about privacy settings.         Cancel       Add | ]<br>Inection |  |

e. A new window will appear, prompting you to sign in. Enter **your EDU email address**, and then click **Next**.

|                 | Microsoft Remote Desktop |
|-----------------|--------------------------|
|                 | Microsoft Sign in        |
|                 | rafe.croce.ctr@usmcu.edu |
| C¢<br>W         | Next                     |
| ©2023 Microsoft | : Privacy statement      |
|                 |                          |

f. Select your CAC certificate, enter your CAC personal identification number (PIN), and click OK.

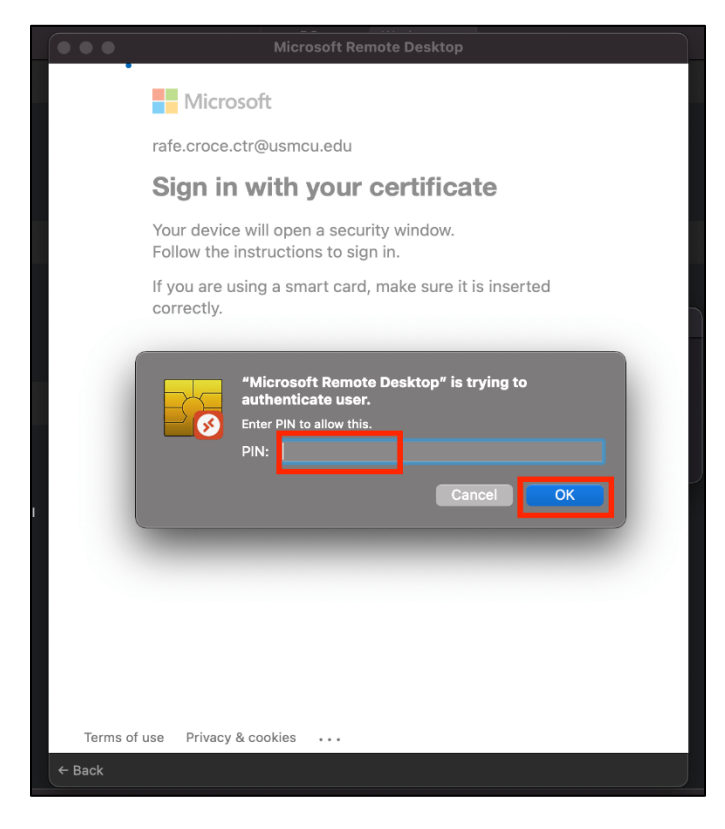

g. After signing in, your workspace will appear. To access your virtual desktop, under **MCU-EDU-PROD-AVD**, double-click **the computer icon**. You will automatically sign in to the virtual desktop.

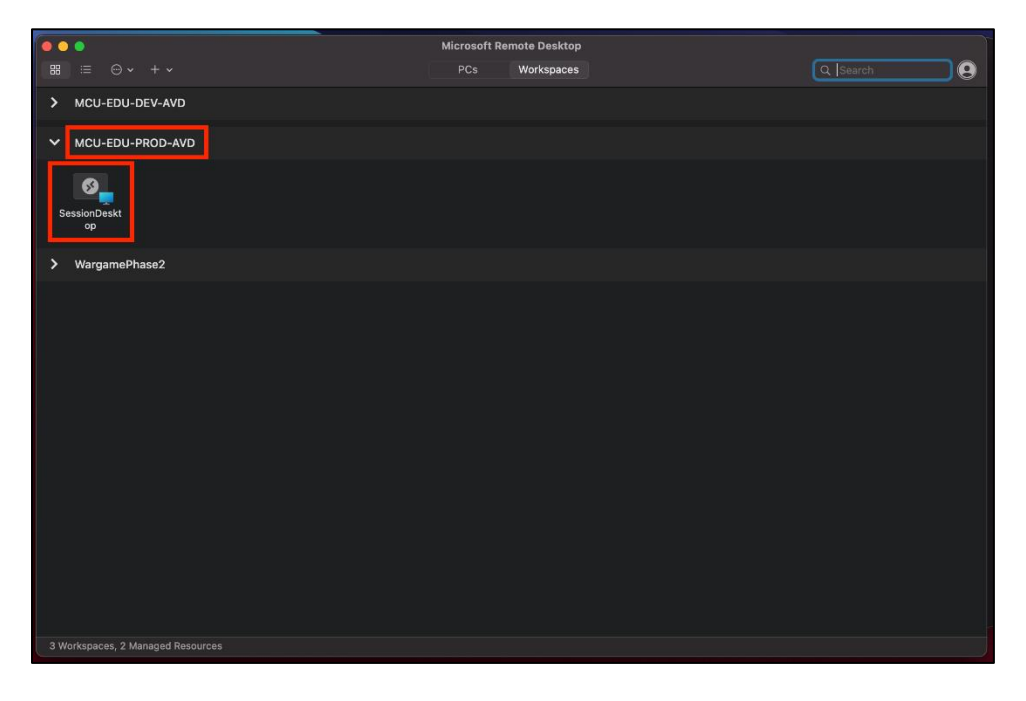

#### APPENDIX A REFERENCES

| Title or Description | Date | Location |
|----------------------|------|----------|
| N/A                  | N/A  | N/A      |
| N/A                  | N/A  | N/A      |
| N/A                  | N/A  | N/A      |

#### APPENDIX B ACRONYMS, ABBREVIATIONS, AND DEFINITIONS

| Term | Definition                     |  |  |
|------|--------------------------------|--|--|
| CAC  | Common Access Card             |  |  |
| MCU  | Marine Corps University        |  |  |
| PIN  | Personal Identification Number |  |  |
| URL  | Uniform Resource Locator       |  |  |